アフィリエイトで稼ぐための本格 MovableType (MT) テンプレート

## はじめにお読みください。

### - テンプレート 27/28/29/30 設置の補足説明です。-

## [MT4.1x 対応]

(2008年10月31日: MT 4.1x 対応)

※ このマニュアルは、MT テンプレート設置マニュアル [CMS-AGENT 全テンプレート共通]の補足説明です。
 設置マニュアルとあわせて読んでいただきますようお願いします。

CONTENS

(1) テンプレート設置と運用の流れ

(2)「template0027-0030entry-import.txt」のインポート [必須]

## (1) テンプレート設置と運用の流れ

### ■ 1. テンプレート設置マニュアル

「テンプレート設置マニュアル」に従い、テンプレートの設置をしてください。 本テンプレート(27-30)は、「手動による設置方法(2)」又は、「スタイルキャ ッチャーと画像の手動アップロードを併用した設置方法(3)」が利用できます。

上記、テンプレート設置が終わりましたら、(2)の手順へお進みください。

### ■ 2. 「template0027-0030entry-import.txt」のインポート[必須]

今回のテンプレート27~30(全国マップテンプレート)は、あらかじめ各都 道府県のカテゴリーをこちらで作成しております。 テンプレート設置後すぐに、必ずこの作業を行ってください。

# (2)「template0027-0030entry-import.txt」のインポ ート[必須]

今回のテンプレート27~30(全国マップテンプレート)は、あらかじめ各都 道府県のカテゴリーをこちらで作成しております。

テンプレート設置後すぐに、必ずこの作業を行ってください。

(この作業は、各都道府県ごとの URL(パス)をテンプレート本体に直接埋め込んであるために必ず必要となります。カテゴリーを作成ご自身で作成する前に必ず、この作業を行ってください。)

以下手順を説明します。

### ■ 手順[1] MT管理画面トップから[インポート]を選択

MT の管理画面トップの [ツール] より [インポート] を選択します。 (MT4.1x の場合。下記は MT4.1x でのキャプチャー写真となります。)

| MQVABLE TYPE™<br>システムメニュー ■ | SER 1         |
|-----------------------------|---------------|
| ☆ 新規作成 ■ 一覧 ■ デザイン ■ 設定     | (ツール □        |
| ダッシュボード                     | システム 情報<br>ログ |
| BLOG STATS プログ記事 コンント       |               |
| <b>1 mo</b> – 2 mo – 4 m    | 10 復元         |

## ■ 手順[2] 読み込むブログとファイルを選択

以下の画面が開きますので、「インポート先」には、今回のテンプレートを設置し たブログを選択します。

「インポートファイルをアップロード(オプション)」には、[参照ボタン]をクリックし、今回ダウンロードしていただいたテンプレートに同梱されている「template0027-0030entry-import-verOO.txt」を選択します。

選択したら、[ブログ記事のインポート] ボタンをクリックします。

| MQVABLE TYPE**<br>システムメニュー 🖬    | and the                                                                                                    |                                                                                                    |
|---------------------------------|----------------------------------------------------------------------------------------------------|----------------------------------------------------------------------------------------------------|
| 管 新規作成 💽 一 🖞                    | 龍 ミーデザイン 🗉 読定                                                                                                 | ■ ツール ■                                                                                                    |
| システム情報<br>ログ                    | インポート                                                                                                    |                                                                                                    |
| インボート<br>エクスボート<br>バックアップ<br>復元 | 他のMovable Typeやブログツ<br>インボートデ<br>インボート元<br>インボートしたブログ記事<br>の所有者<br>インボートファイルをアッ<br>ブロード(オブション)<br>ト その他のオプション | <ul> <li>・ルからプログ記事を移行したり、プログ記事のコピーを作成します。</li> <li>プログを選択</li> <li>● 自分のプログ記事としてインボートする</li> <li>● プログ記事の著者を変更しない</li> <li>● 変照</li> </ul> |

### ■ 手順[3] 以下のようにカテゴリー、エントリーが読み込まれます。

### あらかじめこちらで用意した「カテゴリー」と「エントリー」が読み込まれます。

| M ABLE TYPE™                |                                                                                                    | システムメニ                                                                                                    |
|-----------------------------|----------------------------------------------------------------------------------------------------|----------------------------------------------------------------------------------------------------|
| MT4設置テスト(27-30)             | ▼ ブログを書く                                                                                                    |                                                                                                    |
| 🎁 新規作成 💽 一                  | 覧 ミデザイン ミ酸定 💽 🔁 🗐                                                                                                    |                                                                                                    |
| システム情報<br>ログ                | インポートを開始します                                                                                                    |                                                                                                    |
| インボート ・<br>エクスボート<br>バックアップ | ブログ記事をブログにインボートしています<br>ユーザーhirotoとしてブログ記事をインボートしています                                                                                                    |                                                                                                    |
|                             | ブログ記事(テストエントリー [北海道])を保存しています完了(<br>ブログ記事(テストエントリー [春森県])を保存しています完了(<br>ブログ記事(テストエントリー [若手県])を保存しています完了(<br>ブログ記事(テストエントリー [宮城県])を保存しています完了(<br>ブログ記事(テストエントリー [秋田県])を保存しています完了(<br>ブログ記事(テストエントリー [秋田県])を保存しています完了(<br>ブログ記事(テストエントリー [秋田県])を保存しています完了(<br>ブログ記事(テストエントリー [秋田県])を保存しています完了(<br>ブログ記事(テストエントリー [茶城県])を保存しています完了(<br>ブログ記事(テストエントリー [茶城県])を保存しています完了(<br>ブログ記事(テストエントリー [茶場県])を保存しています完了(<br>ブログ記事(テストエントリー [番馬県])を保存しています完了(<br>ブログ記事(テストエントリー [番馬県])を保存しています完了(<br>ブログ記事(テストエントリー [千葉県])を保存しています完了(<br>ブログ記事(テストエントリー [千葉県])を保存しています完了( | ID 103)<br>ID 104)<br>ID 105)<br>ID 106)<br>ID 107)<br>ID 108)<br>ID 109)<br>ID 110)<br>ID 111)<br>ID 111)<br>ID 112)<br>ID 113)<br>ID 114)<br>ID 115) |
|                             | すべてのテータをインボートしました。                                                                                                    |                                                                                                    |

### 無事すべてのデータが読み込まれましたら、「サイトの再構築」を行っていただ ければ、テンプレート設置の完成です!

お疲れさまでした。

\_ \_ \_ \_ \_ \_ \_ \_ \_ \_ \_ \_ \_ \_ \_

※ このマニュアルは、MT テンプレート設置マニュアル [CMS-AGENT 全テンプレート共通]の補足説明です。
 設置マニュアルとあわせて読んでいただきますようお願いします。

\_\_\_\_\_ C M S – A G E N T

(アフィリエイトで稼ぐための本格 MT テンプレート)

HP: <u>http://www.cmsagent.net/mt-affiliate/</u>

(C) 2006-2008 e-bookspider & Fantastic8 All Rights Reserved.